## **Directions for Participants/Parents**

1) **Follow the link** provided by your group leader to register a new account or sign in to an existing account.

| CATAMOUNT | PRODUCTS CONTACT US RET                                                                                                    | URNING CUSTOMERS NEW CUSTOMERS                                                                                                    | Q 🔒 | SHOPPING CART(0)<br>\$0.00 |
|-----------|----------------------------------------------------------------------------------------------------|----------------------------------------------------------------------------------------------------|-----|----------------------------|
|           | WELCOME, PLEASE SIG                                                                                                    | N IN WITH YOUR EMAIL!                                                                                                    |     |                            |
|           | NEW CUSTOMER<br>By creating an account on our website you will be able to shop faster, be<br>up to date on an orders status, and keep track of the orders you have<br>previously made.<br>You must be 18 years old to register for an online account. If you are<br>buying tickets for a child, register the account in your name and then add<br>them an associate. | RETURNING CUSTOMER BERKSNIRE EAST AND CATAMOUNT SHARE PHYSICAL RFID LIFT CARDS BUT YOU WILL NEED TO CREATE AN ONLINE ACCOUNT FOR EACH MOUNTAIN  MAIN:  ASSWORD:  Remember me? Forgot password? |     |                            |
|           | REGISTER                                                                                                    | LOG IN                                                                                                    |     |                            |

2) After signing into your account, your group registration will be complete. Click on the "View Group Products" button to purchase.

|                                                                                     |                                                                                        |                                                                                                    | ADMINISTRATION                  |               |                                                                                                    |   |   |                            |
|-------------------------------------------------------------------------------------|----------------------------------------------------------------------------------------|----------------------------------------------------------------------------------------------------|---------------------------------|---------------|----------------------------------------------------------------------------------------------------|---|---|----------------------------|
| CATAMOUNT                                                                           | PRODI                                                                                  | UCTS CONTACT US                                                                                    | RETURNING CUSTOMERS             | NEW CUSTOMERS | MY ACCOUNT                                                                                                    | ۹ | 1 | SHOPPING CART(0)<br>\$0.00 |
| GROUP REGISTER Vour request to Join was successfully completed. VIEW GROUP PRODUCTS |                                                                                        |                                                                                                    |                                 |               |                                                                                                    |   |   |                            |
|                                                                                     | FIND US 9 17 Nicholson Road, S. Egremont MA 01258 a info@catamountski.com 413-528-1262 | INFORMATION<br>Contact us<br>Shipping & returns<br>Privacy notice<br>Conditions of Use<br>About Us | MY ACCOL<br>Orders<br>Addresses | NT            | NEWSLETTER<br>Subscribe and become part of the our<br>community. Be the first to hear about our<br>latest offers and discounts!<br>Enter your email here |   |   |                            |

3) **Choose the group duration category** (4, 5, or 6 week group). You will be brought directly to the Multi-week School Groups" category. Here you will select your product offerings that are tailored to your school.

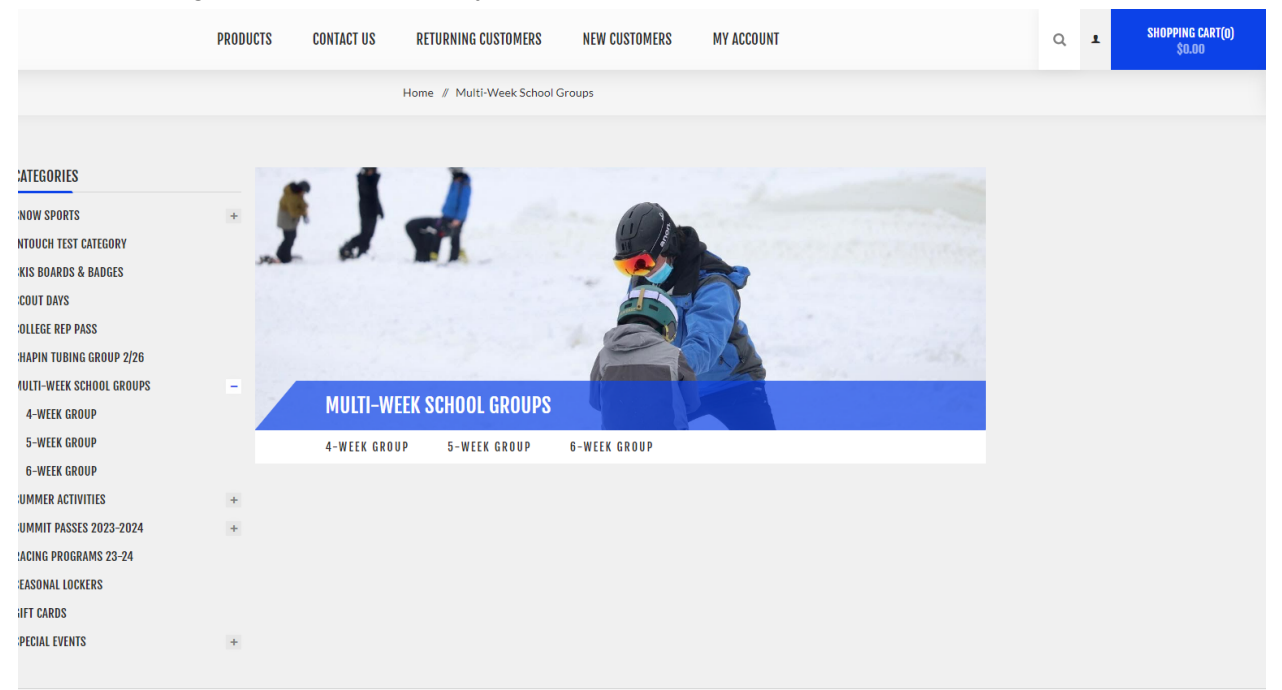

4) **Add the products** needed to your shopping cart. You will have access to group lift tickets, lessons, rentals, and meal plans for your school.

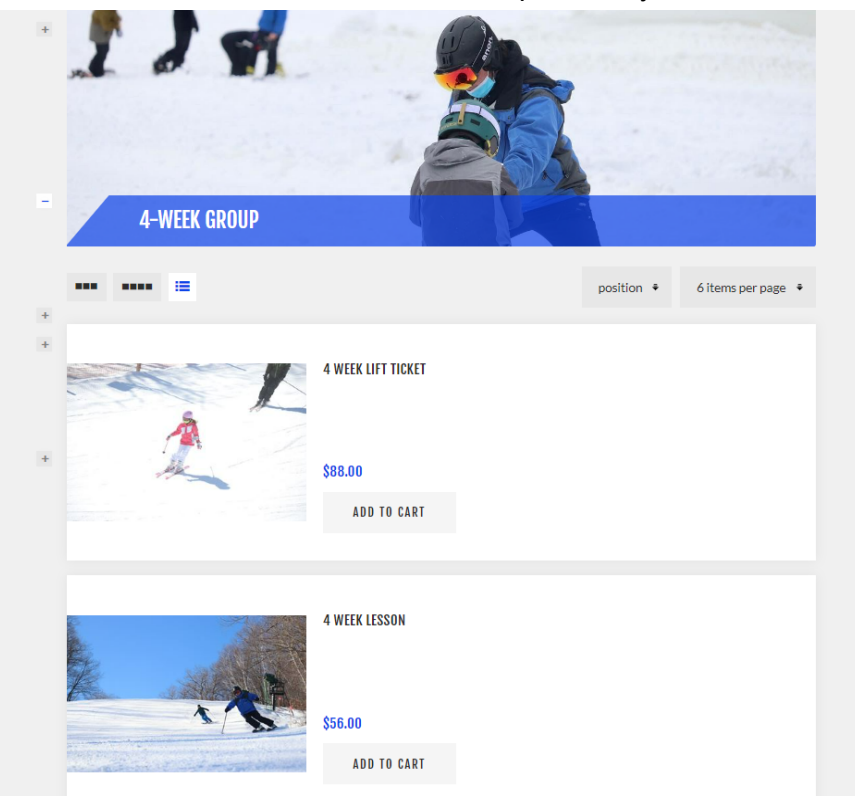

5) **Choose a participant** for each product. If you've purchased through the website in the past, you may be able to select the existing participant from the drop down list. If the list is empty, select from the "add new party member" drop-down menu. You'll be asked to complete participant information during check-out.

| ADMINISTRATION MANAGE T                                                                                                    | HIS PAGE                                                                                                    |   |   |                             |
|----------------------------------------------------------------------------------------------------|----------------------------------------------------------------------------------------------------|---|---|-----------------------------|
| PRODUCTS CONTACT US RETURNING CUSTOMERS                                                                                                    | NEW CUSTOMERS MY ACCOUNT                                                                                                    | ٩ | 1 | SHOPPING CART(1)<br>\$88.00 |
| Home # Multi-Week School Groups # 4-Week                                                                                                    | Group // 4 Week Lift ticket                                                                                                    |   |   |                             |
|                                                                                                    | 4 WERK LIFT TICKET<br>\$88.00<br>Wes 15 MIS ND -<br>Junice (7-17) 1<br>Document<br>Down SUCUD<br>0 wer SUCUD<br>0 wer SUCUD<br>1<br>1 |   |   |                             |
|                                                                                                    |                                                                                                    |   |   |                             |
| New party members<br>Adult (15-59) 1<br>Adult (15-59) 2                                                                                          |                                                                                                    |   |   |                             |
| Junior (7-17) 1                                                                                                    |                                                                                                    |   |   |                             |
| Junior (7-17) 2<br>Senior (60-79) 1<br>Add Adult (15-59)<br>Add Junior (7-17)<br>Add Child (0-6)<br>Add Senior (60-79)<br>Add Super Senior (80+) |                                                                                                    |   |   |                             |

6) **Check-out** - When all products have been added to your cart, you may proceed to checkout. During the checkout process you will be asked to complete waivers and make payment. If your group has chosen to pay by account you will not need to provide credit card information during the transaction.